As our contest ordering system has changed over recent years, we hope this detailed guide, with photo examples, will provide some clarity on how to order. Information on how to pay invoices can be found beginning on page 15 of this document.

# Information to Note before Ordering:

- 1. Confidential School Number and Password: This is confidential login information that is emailed every September to the "Head of Math" contact that we have on file for schools that have previously ordered one or more of our contests. The nine-digit School Number and Password are both used for contests and for obtaining results. This login information is specific to each individual school and is confidential. Please keep this information in a safe place where you can access it for each contest period and keep out of reach of students and parents/guardians. This information is not to be shared. If you are the Contest Supervisor at your school and you cannot locate your School Number and Password, click on the blue Retrieve Login Information button on the Contest Supervisor Portal for steps to retrieve this information. You may also contact cemc@uwaterloo.ca, ensuring you include your school's name and address.
- Making orders and paying by credit card: The credit card information will be processed immediately through a reputable third-party electronic payment processing company called Bambora. The transaction will show up as "University of Waterloo-CEMC" on your credit card statement.
  - a. Credit Card Information: Credit card number, expiration date, and CVD (card verification digits) if required. The CVD is not part of the regular credit card number and is usually 3-4 digits long. The CVD seeks to verify the purchaser and the account. The CVD is not contained in the magnetic strip information, nor does it appear on a sales receipt. The location of the CVD on Visa, MasterCard or American Express Cards is illustrated below:

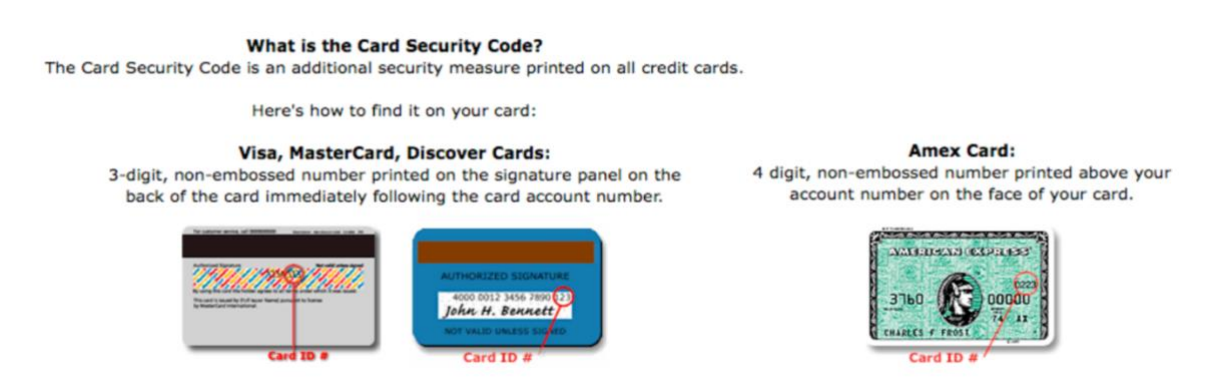

3. Invoices can be paid online by credit card at https://farecomm.uwaterloo.ca. You must wait until you receive your invoice before making your payment, as your invoice contains information you will need. Detailed instructions to pay your invoice by credit card online start on page 16 of this document.

- a. **Making orders and paying by invoice:** Invoices are processed and distributed by the <u>University of Waterloo Finance Department</u>, not by the CEMC. Also, to be able to be invoiced, the orders must be over \$10 CAD.
- b. **Purchase Order Number:** Please ensure you include your Purchase Order Number when placing your contest order on our website. This is required for most school boards to display on invoices.

## How to Order CEMC Contests:

**Step 1:** From our homepage, click Contests, then Contest Supervisor Portal. If you are the teacher responsible for ordering all contests for your school, log in using the CEMC school number and confidential password assigned to your school.

- a) If you are the Teacher/Contest Supervisor and have the CEMC school number and password that has been assigned to your school, once signed into the Contest Supervisor Portal, click the "order contests" button.
  - If you are not sure if your school has participated in our contests before or you have misplaced the login information, please click the blue "Retrieve Login Information" button for the next steps.
  - If you are positive that your school has never participated in CEMC contests before, click the blue "Apply for a CEMC Account" button and fill out a New School Application form. This should only be filled out if your school has never participated in any of our previous contests. Once your school has been assigned a school number and password, you can return to the "Contest Supervisor Portal" page. Note: New School Applications can take approximately 15 business days to review manually.

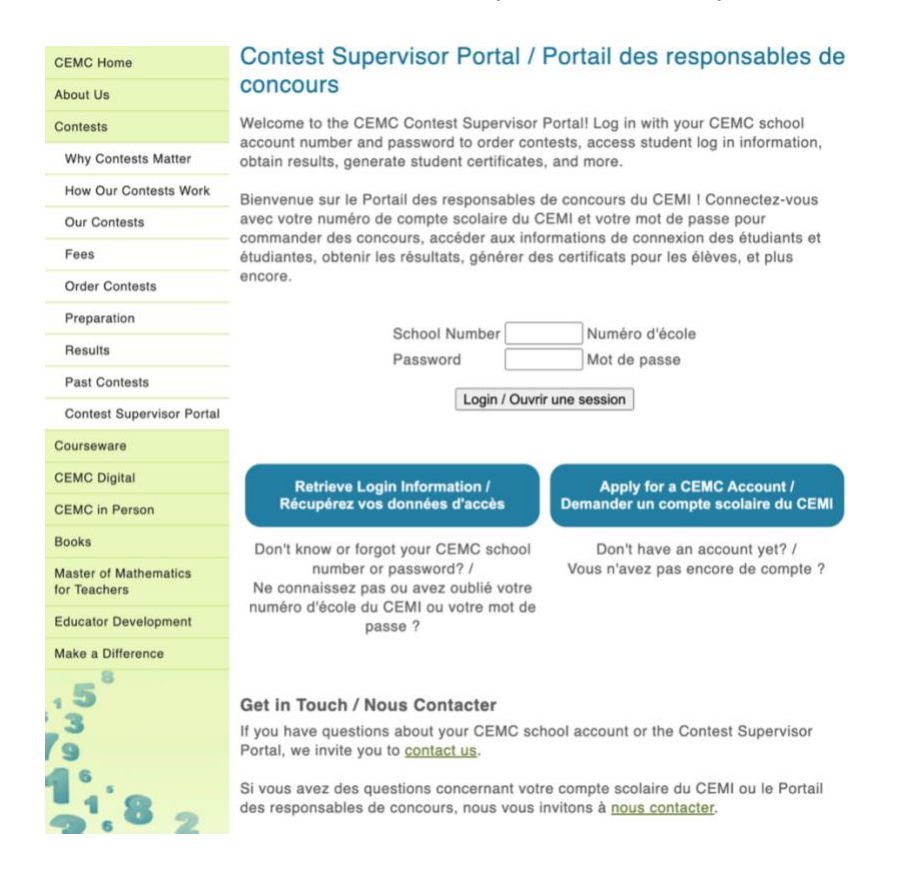

**Step 2:** Once logged into the Contest Supervisor Portal using the CEMC school number and confidential password for your school, click the 'Order Contests' button. On the next page, review and update the school information as necessary. Please contact us if you have any questions regarding this, as all changes need to be made before your order is placed to ensure correct shipping, etc. Click the 'Update & Order Contests' button at the bottom of the page to move forward.

Please note: The Accounts Payable (AP) contact should not be the same as the Head of Math or Head of Computer Science contact. The Accounts Payable contact is the person who handles school finances.

## Order Contests: Update School Information

If any of the following address information is incorrect, please <u>contact us</u> and we will be happy to update our records. For personnel information, please update the information using the form below.

#### School Shipping Address Information

| Number:<br>Name: | 9999999919<br>Bug Test School |              |           |
|------------------|-------------------------------|--------------|-----------|
| Phone<br>Number: | 111-1111-1111                 | ext.         |           |
| Fax Number:      |                               |              |           |
| Address:         | 200 University Av             | e.           |           |
|                  |                               |              |           |
| P.O. Box:        |                               |              |           |
| City:            | Waterloo                      | Province:    | ON        |
| Country:         | Canada                        | Postal Code: | N2L 3G1   |
| Language:        | English & French              | Grade Level: | Secondary |

#### **School Personnel Information**

| Principal Name                 | John Doe                  |
|--------------------------------|---------------------------|
| Head of Math First Name        | Jane                      |
| Head of Math Last Name         | Doe                       |
| Head of Math Email             | janedoe@bugtestschool.com |
| Head of Computer Science Name  | John Doe                  |
| Head of Computer Science Email | johndoe@bugtestschool.com |

#### **Financial / Accounting Contact**

Please enter the contact information with a central email address, one that can be used for **ALL invoicing related activities** with us. It is advisable to use a secured generic email (for example: admin@yourschool.com or accounting@yourschool.com) that will not be affected by the change of staff in your organization. This contact should be different than the Head of Mathematics address listed above.

| Central Finance / Accounting Email | bugtestschool@bugtestschool. |
|------------------------------------|------------------------------|
|                                    |                              |

Update & Order Contests Logout

**Step 3:** After clicking "**Update & Order Contests**," you will be taken to the next webpage. Under the "Order Contests" subheading, you will see a list of contests you can order for your school. Click on the contest you wish to order. You are unable to modify a contest order after it has been 'processed.' Please contact cemc@uwaterloo.ca if you wish to discuss your order.

Please note: Any current/existing contest orders that you have made will be listed in the chart on this page, along with order information such as the number of contests per language, your order status, order number, date ordered, date shipped, etc. You may be able to modify any existing orders, depending on their status. Email cemc@uwaterloo.ca for any help with this.

# **Bug Test School**

**Order Contests** 

- Gauss Contest / Concours Gauss
- Pascal, Cayley, Fermat Contests / Concours Pascal, Cayley, Fermat
- Fryer, Galois, Hypatia Contests / Concours Fryer, Galois, Hypatie
- Euclid Contest / Concours Euclide
- <u>Canadian Senior and Intermediate Mathematics Contests / Concours canadiens</u> de mathématiques sénior et intermédiaire
- Canadian Computing Competition / Concours canadien d'informatique
- Beaver Computing Challenge / Défi d'informatique Beaver
- <u>Canadian Team Mathematics Contest / Concours de mathématiques d'équipe</u> canadien

| Current Orders |         |        |                    |
|----------------|---------|--------|--------------------|
| Contest        | English | French | Status /<br>Modify |
| Go Back Logout |         |        |                    |

**Step 4:** Once you click the contest you would like to order, the "Contest Ordering" page will appear for that specific contest. **Please enter your Contest Supervisor information** on this webpage and select the **payment method** you would like to use for your order *(Credit Card or Invoice)* from the drop-down menu.

# **Contest Ordering**

#### Fryer, Galois, Hypatia Contests / Concours Fryer, Galois, Hypatie

The Fryer, Galois and Hypatia (FGH) Math Contests are an opportunity for students to write a full-solution contest. They are a fun way to develop mathematical problem-solving skills through a written mathematical activity.

Order Date: 06/10/2023 School Number: 999999919 School Name: Bug Test School

#### ENTER CONTEST SUPERVISOR INFORMATION

| Contest Supervisor Last Name     | ] |
|----------------------------------|---|
| Contest Supervisor Email         | ] |
| Confirm Contest Supervisor Email | ] |

Please select a payment method. Please note that invoices will not be sent immediately and may arrive on or after the official contest day.

| Payment Method: | × |
|-----------------|---|
|-----------------|---|

| Contest | English | French |
|---------|---------|--------|
| Fryer   |         |        |
| Galois  |         |        |
| Hypatia |         |        |

Charges for this contest: \$12.00 per participant \$5.00 processing fee \$5.00 shipping within Canada 15% shipping outside Canada (minimum charge of \$10.00)

For steps for the *Credit Card* payment method, see below. For steps for the *Invoice* payment method, skip to page 12 of this document. For steps for the *Purchase Order* payment method, skip to page 16 of this document.

### PAYMENT BY CREDIT CARD:

a) Enter your school **Contest Supervisor's first name, last name, and E-mail address**, and select **Credit Card** from the drop-down menu.

## **Contest Ordering**

#### Fryer, Galois, Hypatia Contests / Concours Fryer, Galois, Hypatie

The Fryer, Galois and Hypatia (FGH) Math Contests are an opportunity for students to write a full-solution contest. They are a fun way to develop mathematical problemsolving skills through a written mathematical activity.

Order Date: 06/10/2023 School Number: 999999919 School Name: Bug Test School

#### ENTER CONTEST SUPERVISOR INFORMATION

| Contest Supervisor First Name    | jane                      |  |
|----------------------------------|---------------------------|--|
| Contest Supervisor Last Name     | doe                       |  |
| Contest Supervisor Email         | janedoe@bugtestschool.com |  |
| Confirm Contest Supervisor Email | janedoe@bugtestschool.com |  |

Please select a payment method. Please note that invoices will not be sent immediately and may arrive on or after the official contest day.

| Payment Method: | Credit Card | $\sim$ |
|-----------------|-------------|--------|
|                 |             |        |

b) Enter the number of contests you need in each language in the empty boxes provided. The fees for the contest are below this chart for your own reference. Click the "Next" button when you are finished. If you click "Go Back," your data will not be saved, and you will be taken back to the previous page with the list of contests currently open for ordering.

| Contest                                              | English | French |
|------------------------------------------------------|---------|--------|
| Fryer                                                | 1       |        |
| Galois                                               | 2       |        |
| Hypatia                                              | 3 \$    |        |
| Charges for this contest:<br>\$12.00 per participant |         |        |

| \$12.00 per participant                                 |  |
|---------------------------------------------------------|--|
| \$5.00 processing fee                                   |  |
| \$5.00 shipping within Canada                           |  |
| 15% shipping outside Canada (minimum charge of \$10.00) |  |
|                                                         |  |
| Next Go Back                                            |  |

c) When you hit the 'Next' button, you will be taken to the "Contest Order Confirmation" page. Please **confirm the information provided** in the chart to be correct and accurate.

Here, you will be asked if you would like to include your school name, phone number we have on file for the school and location of the school on a public list of schools that participated in these contests in the current school year. If you would like to accept, please select 'Yes'. If you decline, please select 'No.' Please note this is defaulted to 'No' if you do not make a selection.

# **Contest Order Confirmation**

Please confirm that the information below is correct.

| Order Date            | 06/10/2023                                                        |
|-----------------------|-------------------------------------------------------------------|
| Contest               | Fryer, Galois, Hypatia Contests / Concours Fryer, Galois, Hypatie |
| School Number         | 999999919                                                         |
| School Name           | Bug Test School                                                   |
| First Name            | Jane                                                              |
| Last Name             | Doe                                                               |
| Email                 | janedoe@bugtestschool.com                                         |
| <b>Payment Method</b> | Credit Card                                                       |
| Subtotal              | \$72.00                                                           |
| Processing            | \$5.00                                                            |
| Shipping              | \$5.00                                                            |
| Тах                   | \$0.00 (GST/HST R119260685)                                       |
| Discount              | \$(0.00)                                                          |
| Total                 | CAD \$82.00                                                       |
|                       |                                                                   |

| Contest | English | French |
|---------|---------|--------|
| Fryer   | 1       | 0      |
| Galois  | 2       | 0      |
| Hypatia | 3       | 0      |

During the 2024/2025 school year, the CEMC may include my school name and location on a public list of schools that participated in these contests in the 2023/2024 school year.

🔾 Yes 🔍 No

The CEMC often receives requests from interested students whose schools are not participating in the contest(s). This list would allow them to find and contact other schools that are likely to participate in the 2024/2025 school year.

Please read the information provided underneath the chart and confirm that you have read and accepted our Policies and Conditions.

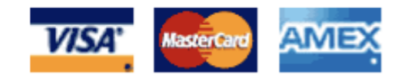

Credit card processing is completed by <u>Bambora</u> (a Worldline brand). The University of Waterloo does not retain your credit card information. Your order will not be placed if you do not complete the credit card payment information and click the "**Submit Payment**" button.

We ask that you please review <u>The University of Waterloo Terms and Conditions</u> webpage, and The University of Waterloo's <u>Information and Privacy</u> policies.

PLEASE NOTE: The CEMC does not offer refunds, returns or cancellations of any kind at this time.

For more information, feel free to contact us.

Confirm and Make Credit Card Payment Edit

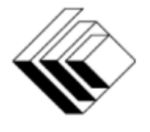

CEMC University of Waterloo, MC 6203 200 University Avenue West Waterloo, Ontario, Canada N2L 3G1 Phone: 519 888 4808 Fax: 519 746 6592

Click the **"Edit"** button if you need to make any changes. Click the **"Confirm and Make Credit Card Payment"** button to move to the next page to enter credit card information.

d) On the credit card payment screen, you will be prompted to enter your billing address and your credit card information (please note: billing address entered has to match the address registered with the card). After entering your information, click the "Submit Payment" button to place your order.

Please Note: If you exit this screen before you click "Submit Payment," your order will not be saved or placed, and you will have to start over the next time you log in.

e) After you have clicked the "Submit Payment" button, you should be redirected to a "Successful Order Confirmation" page, showing you that your credit card transaction has been approved. Do not click the BACK button on your browser!

# **Order Confirmation**

Please do not click your browser BACK button!

Thank you John Doe your credit card transaction has been approved.

| Transaction Auth. Code: | TEST                  |
|-------------------------|-----------------------|
| Transaction Card Type:  | Visa                  |
| Transaction Amount:     | \$241.50              |
| Transaction Date:       | 8/16/2018 12:45:27 PM |

You should receive a receipt for this transaction shortly.

Your order summary has been sent to the email address you specified, please keep this for your records.

Please click here to Return / Review ordered contests

f) If you click on the "Please click here to Return / Review ordered contests" link, you will be redirected to view all of your "Current Orders" in a white/grey chart, including the order you've just placed.

| Pascal                                                                                                    | 12 | 1 | Ordered |
|----------------------------------------------------------------------------------------------------|----|---|---------|
| Cayley                                                                                                    | 14 | 2 | Ordered |
| Fermat                                                                                                    | 10 | 3 | Ordered |
| Total: \$241.50<br>Order Number: 151517<br>Order Type: Main<br>Date ordered: August 16, 201<br>Date shipped: N/A | 8  |   |         |

 If you are unsure if your order has been successful after you click the "Submit Payment" button, please log out and log back in to make sure your order listed above "Current Orders" chart, with the status of "Ordered." If your order is not there, this means your order was unsuccessful and must be re-entered. You should also receive a confirmation email. You may contact us at cemc@uwaterloo.ca or by calling 519-888-4808 if you have difficulty. • If you do not receive a receipt and need one, please email <u>cemc@uwaterloo.ca</u>. A receipt for a successful contest order *by credit card payment will be sent to the Contest Supervisor contact on the order in a confirmation email*. The attachment that looks like this:

| $\Pi_{-}$                                                                     | The CENTR                                                | RE for EDUCATION I                                       | n MATHEMA                                | ICS and COMPL                                                                   | JTING       | Receip               | ot              |
|-------------------------------------------------------------------------------|----------------------------------------------------------|----------------------------------------------------------|------------------------------------------|---------------------------------------------------------------------------------|-------------|----------------------|-----------------|
|                                                                               | CEMC<br>Faculty of Ma<br>University of V<br>Waterloo, On | thematics<br>Waterloo (MC 6254)<br>Iario, Canada N2L 3G1 | Telepho<br>Fax: (51<br>Website<br>Email: | ne: (519) 888-4808<br>9) 746-6592<br>: http://cemc.uwaterk<br>cemc@uwaterloo.ca | oo.ca       | School (<br>99999999 | <b>#</b><br>19  |
| N.                                                                            |                                                          |                                                          |                                          |                                                                                 |             | Receipt<br>August 1  | Date<br>6, 2018 |
|                                                                               |                                                          |                                                          |                                          |                                                                                 |             | Order D<br>August 1  | ate<br>6, 2018  |
| Sold To:                                                                      |                                                          |                                                          |                                          |                                                                                 |             | P.O. #:              |                 |
| Bug Test School<br>John Doe<br>200 University A<br>Waterloo ON N<br>Indonesia | I<br>Ive.<br>2L 3G1                                      |                                                          |                                          |                                                                                 |             |                      |                 |
| Phone: 111-111<br>Fax:                                                        | 1-1111                                                   |                                                          |                                          |                                                                                 |             |                      |                 |
| Order Number                                                                  | Quantity                                                 |                                                          | Description                              |                                                                                 |             | Unit Price           | Amount          |
| 151517                                                                        | 42                                                       | Pascal, (                                                | Cayley, Fermat C                         | Contests                                                                        |             | \$ 5.00              | \$ 210.00       |
| Tran. Amount                                                                  | Tran. Date                                               | Card Type                                                | Trans. Id                                | Card Holder                                                                     | Trans. Auth | . Code               | Trans. Type     |

10000026

John Doe

TEST

p

\$241.50

8/16/2018 12:45:27 PM

VI

|      | Subtotal | \$ 210.00 |
|------|----------|-----------|
| G    | ST/HST   | \$ 0.00   |
| 5    | shipping | \$ 31.50  |
| Ada  | ustment  | \$ 0.00   |
| Amos | unt Paid | \$ 241.50 |

PLEASE PAY THIS AMOUNT CAD \$ 0.00 \*GST/HST 11926 0685 RT0001 g) If your credit card payment was declined, you will see the below error message on your screen. By clicking the "OK" button, you will be redirected to log in again and resubmit your order (go back to Page 2 of this document to follow from Step 2 onward).

# **Order Confirmation**

Please do not click your browser BACK button!

We're sorry your credit card has been declined. The following reason was given:

Invalid Card No

Your credit card has been declined and your web browser session is expired. Please click hrere to login again.

### PAYMENT BY INVOICE:

a) Enter your school **Contest Supervisor's first name, last name, and E-mail address**, and select **Invoice** from the drop-down menu.

## **Contest Ordering**

#### Fryer, Galois, Hypatia Contests / Concours Fryer, Galois, Hypatie

The Fryer, Galois and Hypatia (FGH) Math Contests are an opportunity for students to write a full-solution contest. They are a fun way to develop mathematical problemsolving skills through a written mathematical activity.

Order Date: 17/11/2023 School Number: 999999919 School Name: Bug Test School

#### ENTER CONTEST SUPERVISOR INFORMATION

| Contest Supervisor First Name    | Jane                      |
|----------------------------------|---------------------------|
| Contest Supervisor Last Name     | Doe                       |
| Contest Supervisor Email         | janedoe@bugtestschool.com |
| Confirm Contest Supervisor Email | janedoe@bugtestschool.com |

Please select a payment method. Please note that invoices will not be sent immediately and may arrive on or after the official contest day.

| Payment Method: | Invoice 🗸      |                          |
|-----------------|----------------|--------------------------|
|                 | Bill To School | $\bigcirc$ Bill To Board |
| PO Number:      |                |                          |

b) Enter the number of contests you need in each language in the empty boxes provided. The fees for the contest are below this chart for your own reference. Click the "Next" button when you are finished. If you click "Go Back," your data will not be saved, and you will be taken back to the previous page with the list of contests currently open for ordering.

| Contest | English | French |
|---------|---------|--------|
| Fryer   | 1       | 0      |
| Galois  | 2       | 0      |
| Hypatia | 3       | 0      |

Charges for this contest: \$12.00 per participant \$5.00 processing fee \$5.00 shipping within Canada 15% shipping outside Canada (minimum charge of \$10.00)

| Next | Go Back |
|------|---------|
|------|---------|

- c) You will be taken to the "Contest Order Confirmation Page." Please confirm the information provided in the chart to be correct and accurate.
  - a. Click the "Edit" button if you need to make any changes. Clicking the "Confirm" button will submit your order.

| Order Date               | 17/11/2023                                     |                        |  |
|--------------------------|------------------------------------------------|------------------------|--|
| Contest                  | Fryer, Galois, Hypatia Contests / C<br>Hypatie | oncours Fryer, Galois, |  |
| School Number            | 999999919                                      |                        |  |
| School Name              | Bug Test School                                |                        |  |
| First Name               | Jane                                           |                        |  |
| Last Name                | Doe                                            |                        |  |
| Email                    | janedoe@bugtestschool.com                      |                        |  |
| Payment Method           | Invoice                                        |                        |  |
| Purchase Order<br>Number |                                                |                        |  |
| Subtotal                 | \$72.00                                        |                        |  |
| Processing               | \$5.00                                         |                        |  |
| Shipping                 | \$5.00                                         |                        |  |
| Тах                      | \$0.00 (GST/HST R119260685)                    |                        |  |
| Discount                 | \$(0.00)                                       |                        |  |
| Total                    | CAD \$82.00                                    |                        |  |
| Contest                  | English                                        | French                 |  |
|                          |                                                |                        |  |

## **Contest Order Confirmation**

When you click the "Confirm" button, your order will be placed.

We ask that you please review The University of Waterloo Terms and Conditions webpage, and The University of Waterloo's Information and Privacy policies.

PLEASE NOTE: The CEMC does not offer refunds, returns or cancellations of any kind at this time.

2

3

0

0

For more information, feel free to contact us.

Confirm Edit

Galois

Hypatia

Please read the information underneath the chart and confirm that you have read and accepted our Policies and Conditions. Please select 'Yes' or 'No' to include or decline your school name, phone number we have on file for the school and location of the school on a public list, allowing students whose schools are not participating to find other schools that are likely to participate in the future.

d) Successfully submitted contest orders by Invoice will look like this:

# Order Confirmation

Please do not click your browser BACK button!

Thank you, your order has been successfully received.

Please click here to Return / Review ordered contests

- e) By clicking the "Please click here to Return / Review ordered contests" link, you will be redirected to view all your "Current Orders" in a white/grey chart (see below example), including the order you've just placed. You can "Edit" or "Delete" contest orders when paying by Invoice only until the order status reads "Processed." Then, it is too late to modify. Please email cemc@uwaterloo.ca if you would like to discuss your order.
  - a. If you are unsure if your order has been successful, please log out and **log back** in to make sure your order *is listed in* the "Current Orders" chart with the status of "Ordered." If your order is not there, this means your order was unsuccessful and must be re-entered. You should also receive a confirmation email. You may contact us at cemc@uwaterloo.ca or by calling 519-888-4808 if you have difficulty.

| Contest                                                                                                    | English | French | Status /<br>Modify |
|----------------------------------------------------------------------------------------------------|---------|--------|--------------------|
| Fryer                                                                                                    | 1       | 0      | Edit               |
| Galois                                                                                                    | 2       | 0      | Delete             |
| Hypatia                                                                                                    | 3       | 0      |                    |
| Total: \$82.00<br>Order Number: 218747<br>Order Type: Main<br>Date ordered: November 17, 2023<br>Date shipped: N/A |         |        |                    |

#### Current Orders

## SAMPLE INVOICE (your invoice will look similar to this):

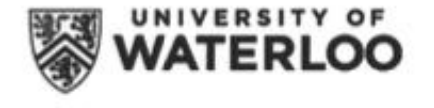

200 University Avenue West Waterloo Ontario N2L 3G1 Canada 519-888-4567 ext. 31339 arinquiry@uwaterloo.ca

# INVOICE

Bill To: Bug Test School 1234 Example Street Example City, Ontario H0H 0H0 Canada Customer Reference Info:

| Invoice Number: | XXXXXXXX    |
|-----------------|-------------|
| Invoice Date:   | 16-Aug-2018 |
| Customer ID:    | XXXXXX      |
| Payment Terms:  | Net 30      |
| HST Number:     | XXXXXXXXXXX |

CEMC - Order # - 000000 by John Doe

| Description                                           | Unit Price        | Qty      | Amount     | HST / GST |
|-------------------------------------------------------|-------------------|----------|------------|-----------|
| Fryer - Fryer, Galois, Hypatia Contests               | \$10.00           | 70.00    | \$700.00   | 0.00%     |
| Galois - Fryer, Galois, Hypatia Contests              | \$10.00           | 27.00    | \$270.00   | 0.00%     |
| Hypatia - Fryer, Galois, Hypatia Contests             | \$10.00           | 12.00    | \$120.00   | 0.00%     |
| Cost Shipping - 15% Shipping fee outside of<br>Canada | \$163.50          | 1.00     | \$163.50   | 0.00%     |
|                                                       |                   | Subtotal | \$1,253.50 |           |
|                                                       | H                 | ST/GST   | \$0.00     | E.        |
|                                                       | Invoice XXXXXX To | tal Due: | \$1,253.50 | CAD       |

| Remit Payment To:  | University of Waterloo                                        | Institution:     | 004         |
|--------------------|---------------------------------------------------------------|------------------|-------------|
|                    | 200 University Avenue West<br>Waterloo Ontario Canada N2L 3G1 | Transit:         | 27522       |
|                    |                                                               | Account:         | 5281461     |
|                    |                                                               | Swift Code:      | TDOMCATTTOR |
| Bank Name:         | TD Canada Trust                                               |                  |             |
| Bank Address:      | 381 King Street West<br>Kitchener Ontario Canada N2G 1B8      |                  |             |
| Remittance Email:  | uwbanking@uwaterloo.ca                                        |                  |             |
| CAD invoices may b | be paid by credit card by visiting https://fa                 | recomm.uwaterloo | <u>.ca</u>  |

Page 1 of 1

## Paying your Invoices

You can pay your invoice in 3 different ways:

1. Cheque/money order: Mail to the attention of the "Finance Department at the University of Waterloo" (200 University Avenue West, Waterloo, Ontario, N2L 3G1).

Please make the cheque payable to "**University of Waterloo**" and also make sure that you **quote the invoice number(s) on the cheque**.

2. Bank Transfer: Our banking information will be listed at the bottom of your invoice.

Please Note: It is important that the remitter provides useful references such as **Invoice Number(s)**, **Customer Number**, a brief description of payment and/or contact person at The University of Waterloo (e.g., CEMC) in order for the University Finance Department to identify the recipient of the payment.

3. **Pay Online:** You can pay your University of Waterloo Invoices online by accessing our ecommerce site: https://farecomm.uwaterloo.ca

Please have your **invoice(s)** on hand. You will need to enter several pieces of information, located on your invoice(s).

See step-by-step instructions for paying your invoice(s) online, below:

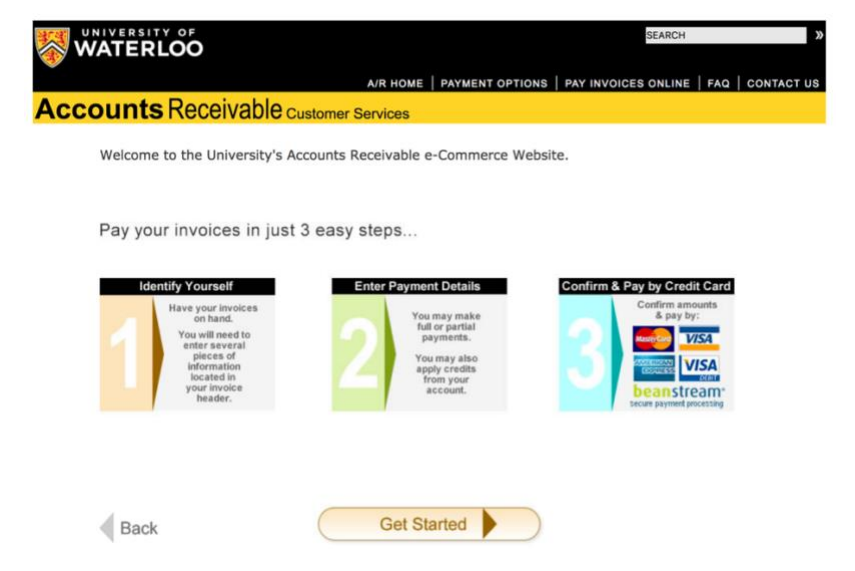

A) Click on "Get Started"

B) Enter the information exactly as it is shown on your invoice (include spaces and capitals). The information is located in the top right corner of your invoice (see sample invoice as an example). Click on "Save and Continue".

| WATERLOO                    |                                                                                            |                                                                                      | SEARCH                                                                                             |            |
|-----------------------------|--------------------------------------------------------------------------------------------|--------------------------------------------------------------------------------------|----------------------------------------------------------------------------------------------------|------------|
| ·                           | A/R H                                                                                      | OME   PAYMENT C                                                                      | OPTIONS   PAY INVOICES ONLINE   FAQ                                                                | CONTACT US |
| Accounts Receiv             | able Customer Service                                                                      | s                                                                                    |                                                                                                    |            |
| SAMPLE<br>INVOICE<br>HEADER | Customer Number:<br>Customer Location:<br>Invoice Date:<br>Invoice Date:<br>Payment Terms: | Enter<br>Payment<br>Details<br>(18452)<br>Guelph2<br>(1-JUN-11<br>(599123)<br>30 NET | Locate your customer number & invoice number from any one of your unpaid invoices and enter below. |            |
|                             | Customer Number                                                                            |                                                                                      |                                                                                                    |            |
| Back                        | Save                                                                                       | & Continue                                                                           |                                                                                                    |            |

C) Enter payment details. You can pay your invoices separately by entering the amount in the box under "**Payment Amount**". This allows you to use different credit cards, if needed. You can pay for all invoices at the same time by clicking "**Pay All Invoices**".

Once completed, click on "Save & Continue"

|      | Identify<br>Yourself | E displayed in Canadian R | nter<br>ayment<br>jetails | Confirm &<br>Pay by<br>Credit Card |     |
|------|----------------------|---------------------------|---------------------------|------------------------------------|-----|
|      | Pay All Invoices     | Apply Availa              | able Credits              | Clear Entries                      |     |
|      | Invoice Number       | Invoice Amount            | Balance Owing             | Payment Amount                     |     |
| 1    | 103245               | 93.14                     | 93.14                     |                                    |     |
|      |                      |                           |                           | 0.00                               |     |
| Back |                      | Save & Co                 | ontinue                   | Cancel & E                         | xit |

D) The 'Amount Payable' will appear in the middle of the page. Click on "Pay Now".

| 1)   | ldentify<br>Yourself         | 2 Enter<br>Payment<br>Details                                                                | Confirm &<br>Pay by<br>Credit Card |   |
|------|------------------------------|----------------------------------------------------------------------------------------------|------------------------------------|---|
|      | Amo                          | unt Payable: \$93.14                                                                         |                                    |   |
|      | You may                      | Pay using:<br>VISA 200552000<br>EDOUTSS                                                      |                                    |   |
|      | Secure                       | online payment is via beanstr                                                                | ream*                              |   |
|      | On con<br>you wil<br>of your | npletion of your online credit card<br>receive an email confirming the o<br>invoice payment. | payment,<br>details                |   |
| Back |                              | Pay Now                                                                                      | Cancel & Exit                      | ) |

E) You will now be prompted to enter your address information and payment information.

Once completed, click on 'Submit Payment'.

## Address Information

| Name:<br>Phone Number:<br>Address Line 1:<br>Address Line 2: |         |    |
|--------------------------------------------------------------|---------|----|
| Province/State:                                              | Ontario | \$ |
| Postal/Zip Code:<br>Country:<br>Email:                       | Canada  | \$ |

### **Payment Information**

| Amount:            | \$93.14 CAD     |
|--------------------|-----------------|
| Name on card:      |                 |
| Credit Card Type:  | VISA 🛟          |
| Credit Card Number |                 |
| Expiration Date:   | 01 \$ / 2012 \$ |

### Comments

|  |  | 1 |
|--|--|---|

Submit Payment

### Ordering with a Purchase Order number

- a) Enter your school **Contest Supervisor's first name, last name, and E-mail address**, and select **Invoice** from the drop-down menu.
- b) A blank box will appear. You will be prompted to enter a Purchase Order (PO) Number into this box and select either "Bill to School" or "Bill to Board."

# **Contest Ordering**

#### Fryer, Galois, Hypatia Contests / Concours Fryer, Galois, Hypatie

The Fryer, Galois and Hypatia (FGH) Math Contests are an opportunity for students to write a full-solution contest. They are a fun way to develop mathematical problem-solving skills through a written mathematical activity.

Order Date: 20/11/2023 School Number: 999999919 School Name: Bug Test School

#### ENTER CONTEST SUPERVISOR INFORMATION

| Contest Supervisor First Name    | Jane                      |
|----------------------------------|---------------------------|
| Contest Supervisor Last Name     | Doe                       |
| Contest Supervisor Email         | janedoe@bugtestschool.com |
| Confirm Contest Supervisor Email | janedoe@bugtestschool.com |

Please select a payment method. Please note that invoices will not be sent immediately and may arrive on or after the official contest day.

| Payment Method: | Invoice 🗸                 | ) |         |       |
|-----------------|---------------------------|---|---------|-------|
|                 | $\bigcirc$ Bill To School | 0 | Bill To | Board |
| PO Number:      | 1234567890                |   |         |       |

If you choose "**Bill to Board**" and we do not have your School Board on file when you click next, you will receive a message in red font on your screen. We will have to add your School Board's mailing address to our database, and you will have to re-start your contest order. **Please retrieve your School Board's mailing address and then contact us to add your School Board to our Database.** 

## THIS MESSAGE LOOKS LIKE THIS:

| PO Number:        | 1234567890                            |                                               |
|-------------------|---------------------------------------|-----------------------------------------------|
| O Bill To School  | <ul> <li>Bill To Board * C</li> </ul> | Our database does not have your Board mailing |
| address. Please c | ontact us at 1-519-8                  | 388-4808 for further assistance.              |

If the red message does not appear for you, then you may continue with your order.

c) Enter the **number of contests you need in each language** in the empty boxes provided. The fees for the contest are below this chart for your own reference. Click the "**Next**" button when you are finished. *If you click "Go Back", your data will not be saved and you will be taken back to the previous page with the list of contests currently open for ordering.* 

| Contest | English | French |
|---------|---------|--------|
| Fryer   | 1       | 0      |
| Galois  | 2       | 0      |
| Hypatia | 3       | 0      |

Charges for this contest: \$12.00 per participant \$5.00 processing fee \$5.00 shipping within Canada 15% shipping outside Canada (minimum charge of \$10.00)

d) You will be taken to the "Contest Order Confirmation Page." Please **confirm the information provided** in the chart to be correct and accurate.

| Please confirm that the information below is correct. |                                                                      |        |  |  |  |  |
|-------------------------------------------------------|----------------------------------------------------------------------|--------|--|--|--|--|
| Order Date                                            | 20/11/2023                                                           |        |  |  |  |  |
| Contest                                               | Fryer, Galois, Hypatia Contests / Concours Fryer, Galois,<br>Hypatie |        |  |  |  |  |
| School Number                                         | 999999919                                                            |        |  |  |  |  |
| School Name                                           | Bug Test School                                                      |        |  |  |  |  |
| First Name                                            | Jane                                                                 |        |  |  |  |  |
| Last Name                                             | Doe                                                                  |        |  |  |  |  |
| Email                                                 | janedoe@bugtestschool.com                                            |        |  |  |  |  |
| Payment Method                                        | Invoice                                                              |        |  |  |  |  |
| Purchase Order<br>Number                              | 1234567890                                                           |        |  |  |  |  |
| Subtotal                                              | \$72.00                                                              |        |  |  |  |  |
| Processing                                            | \$5.00                                                               |        |  |  |  |  |
| Shipping                                              | \$5.00                                                               |        |  |  |  |  |
| Тах                                                   | \$0.00 (GST/HST R119260685)                                          |        |  |  |  |  |
| Discount                                              | \$(0.00)                                                             |        |  |  |  |  |
| Total                                                 | CAD \$82.00                                                          |        |  |  |  |  |
| Contest                                               | English                                                              | French |  |  |  |  |
| Fryer                                                 | 1                                                                    | 0      |  |  |  |  |
| Galois                                                | 2                                                                    | 0      |  |  |  |  |
| Hypatia                                               | 3                                                                    | 0      |  |  |  |  |
|                                                       |                                                                      |        |  |  |  |  |

#### Contest Order Confirmation

| During the 2024/2025 school year, the CEMC may include my school name and location on a public list of schools that participated in these contests in the 2023/2024 school year.                                                           |  |  |  |  |
|----------------------------------------------------------------------------------------------------|--|--|--|--|
| The CEMC often receives requests from interested students whose schools are not participating in the contest(s). This list would allow them to find and contact other schools that are likely to participate in the 2024/2025 school year. |  |  |  |  |
| When you click the "Confirm" button, your order will be placed.                                                                                                    |  |  |  |  |
| We ask that you please review <u>The University of Waterloo Terms and Conditions</u> webpage, and The University of Waterloo's <u>Information and Privacy</u> policies.                                                                    |  |  |  |  |
| PLEASE NOTE: The CEMC does not offer refunds, returns or cancellations of any kind at this time.                                                                                                    |  |  |  |  |
| For more information, feel free to contact us.                                                                                                    |  |  |  |  |
| Confirm Edit                                                                                                    |  |  |  |  |

Click the **"Edit"** button if you need to make any changes. Clicking the **"Confirm"** button will submit your order.

e) Successfully submitted contest orders by Purchase Orders will look like this:

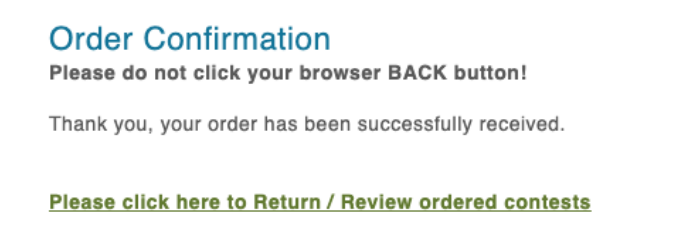

f) By clicking the "Please click here to Return / Review ordered contests" link, you will be redirected to view all of your "Current Orders" in a white/grey chart, including the order you've just placed. You can "Edit" or "Delete" contest orders when paying by Invoice or Purchase Order, only until the order status reads "Processed". Then, it is too late to modify. Please email cemc@uwaterloo.ca if you would like to discuss your order.

| Current Orders                                                                                                    |         |        |                    |  |  |
|----------------------------------------------------------------------------------------------------|---------|--------|--------------------|--|--|
| Contest                                                                                                    | English | French | Status /<br>Modify |  |  |
| Fryer                                                                                                    | 1       | 0      | Edit<br>Delete     |  |  |
| Galois                                                                                                    | 2       | 0      |                    |  |  |
| Hypatia                                                                                                    | 3       | 0      |                    |  |  |
| Total: \$82.00<br>Order Number: 218756<br>Order Type: Main<br>Date ordered: November 20, 2023<br>Date shipped: N/A |         |        |                    |  |  |